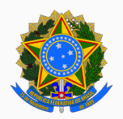

Ministério da Saúde Secretaria-Executiva Subsecretaria de Assuntos Administrativos Superintendência Estadual do Ministério da Saúde em Santa Catarina Serviço de Articulação Interfederativa e Participativa

## **ORIENTAÇÕES PARA O REGISTRO NO DGMP**

Com o intuito de subsidiar os gestores na solução das pendências no sistema DGMP -Módulo Planejamento, o Seinp/SC consolidou as orientações na tabela a seguir, relacionando o intrumento de gestão, a situação no sistema e as respectivas orientações.

| PLANO DE SAÚDE                        |                                                                                                    |  |
|---------------------------------------|----------------------------------------------------------------------------------------------------|--|
| SITUAÇÃO                              | ORIENTAÇÕES PARA O REGISTRO NO DGMP                                                                                                    |  |
| Aprovado                              | Sem pendências no DGMP                                                                                                    |  |
| Não Aprovado                          | Sem pendências no DGMP.<br>Os Planos de Saúde (PS) NÃO são encaminhados aos Conselhos de Saúde via<br>sistema DGMP. Estes devem ser discutidos no âmbito do Conselho e,<br>posteriormente, anexados na íntegra em PDF, conforme <u>nota informativa</u><br><u>disponível na página do DGMP.</u> Verificar se o status de "Não aprovado" registrado<br>está correto. Caso não esteja, é necessário o <u>perfil técnico/gestor</u> clicar em<br>"Ajustar Plano de Saúde", realizar ajuste necessário, e, em seguida clicar em<br>"Finalizar", dessa vez, informar a situação correta do instrumento perante o<br>Conselho, bem como anexar novamente o documento do PS na íntegra e a<br>resolução de análise do Conselho, ambos em PDF.                                              |  |
| Retornado para<br>ajustes             | Os Planos de Saúde (PS) NÃO são encaminhados aos Conselhos de Saúde via sistema DGMP. Estes devem ser discutidos no âmbito do Conselho e, posteriormente, anexados na íntegra em PDF, conforme <u>nota informativa disponível na página do DGMP.</u> Para este status, após o <u>perfil gestor/técnico</u> realizar os ajustes necessários no registro do DOMI do PS, deverá clicar em "Finalizar", informar o status do instrumento perante o Conselho de Saúde, bem como anexar novamente o documento do PS na íntegra e a resolução de análise do Conselho, ambos em PDF. As Programações Anuais de Saúde (PAS) somente estarão disponíveis após a finalização do registro do PS e, consequentemente, os Relatórios só estarão disponíveis após a finalização da respectiva PAS. |  |
| Em análise no<br>Conselho de<br>Saúde | Os Planos de Saúde (PS) NÃO são encaminhados aos Conselhos de Saúde via<br>sistema DGMP. Estes devem ser discutidos no âmbito do Conselho e,<br>posteriormente, anexados na íntegra em PDF, conforme <u>nota informativa</u><br><u>disponível na página do DGMP.</u> Após análise no âmbito do Conselho, o <u>perfil</u><br><u>técnico/gestor</u> deverá clicar em "Ajustar Plano de Saúde", realizar ajuste<br>necessário, e, em seguida clicar em "Finalizar", dessa vez, informar a situação<br>correta do instrumento perante o Conselho, bem como anexar novamente o<br>documento do PS na íntegra e a resolução de análise do Conselho, ambos em<br>PDF.                                                                                                    |  |

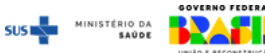

| PLANO DE SAÚDE |                                                                                                    |  |
|----------------|----------------------------------------------------------------------------------------------------|--|
| SITUAÇÃO       | ORIENTAÇÕES PARA O REGISTRO NO DGMP                                                                                                    |  |
| Em elaboração  | Os Planos de Saúde (PS) NÃO são encaminhados aos Conselhos de Saúde via sistema DGMP. Estes devem ser discutidos no âmbito do Conselho e, posteriormente, anexados na íntegra em PDF, conforme <u>nota informativa</u> <u>disponível na página do DGMP.</u> Para este status, é necessário o <u>perfil</u> <u>técnico/gestor</u> finalizar o registro do DOMI do PS no sistema DGMP. Ao finalizar, <u>perfil gestor/técnico</u> deverá clicar em "Finalizar", informar o status do instrumento perante o conselho de saúde, bem como anexar novamente o documento do Plano na íntegra e a resolução de análise do Conselho, ambos em PDF, caso já esteja analisado. As Programações Anuais de Saúde (PAS) somente estarão disponíveis após a finalização do registro do PS e, consequentemente, os Relatórios só estarão disponíveis após a finalização da respectiva PAS. |  |
| Não iniciado   | Os Planos de Saúde (PS) NÃO são encaminhados aos Conselhos de Saúde via sistema DGMP. Estes devem ser discutidos no âmbito do Conselho e, posteriormente, anexados na íntegra em PDF, conforme <u>nota informativa disponível na página do DGMP.</u> Para este status, é necessário o <u>perfil técnico/gestor</u> iniciar o registro do DOMI. Ao finalizar, também o <u>perfil gestor/técnico</u> deverá clicar em "Finalizar", informar o status do instrumento perante o Conselho de Saúde, bem como anexar novamente o documento do Plano na íntegra e a resolução de análise do Conselho, ambos em PDF, caso já esteja analisado. As Programações Anuais de Saúde (PAS) somente estarão disponíveis após a finalização do registro do PS e, consequentemente, os Relatórios só estarão disponíveis após a finalização da respectiva PAS.                              |  |
|                | PROGRAMAÇÃO ANUAL DE SAÚDE                                                                                                    |  |
| SITUAÇÃO       | ORIENTAÇÕES PARA O REGISTRO NO DGMP                                                                                                    |  |
| Aprovado       | Sem pendências no DGMP                                                                                                    |  |
| Não Aprovado   | Sem pendências no DGMP.<br>As Programações Anuais de Saúde (PAS) NÃO são encaminhadas aos Conselhos<br>de Saúde via sistema DGMP. Estas devem ser discutidas no âmbito do Conselho<br>e, posteriormente, anexadas na íntegra em PDF, conforme <u>nota informativa</u><br><u>disponível na página do DGMP.</u> Verificar se o status de "Não aprovado" registrado<br>está correto. Caso não esteja, necessário <u>perfil técnico/gestor</u> clicar em "Ajustar<br>Programação Anual de Saúde", realizar algum ajuste caso necessário, e, em<br>seguida clicar em "Finalizar" que se encontra na aba "Visualizar", dessa vez,<br>informar a situação correta do instrumento perante o Conselho de Saúde, bem<br>como anexar novamente o documento da PAS na íntegra e a resolução de<br>análise do Conselho, ambos em PDE caso já esteja analisada. Os Pelatórios só         |  |
|                | estarão disponíveis após a finalização da respectiva PAS.                                                                                                    |  |

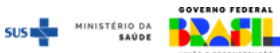

| PROGRAMAÇÃO ANUAL DE SAÚDE                          |                                                                                                    |
|-----------------------------------------------------|----------------------------------------------------------------------------------------------------|
| SITUAÇÃO                                            | ORIENTAÇÕES PARA O REGISTRO NO DGMP                                                                                                    |
| Em Análise no<br>Conselho de<br>Saúde               | As Programações Anuais de Saúde (PAS) NÃO são encaminhadas aos Conselhos de Saúde via sistema DGMP. Estas devem ser discutidas no âmbito do Conselho e, posteriormente, anexadas na íntegra em PDF, conforme <u>nota informativa disponível na página do DGMP.</u> Após análise no âmbito do Conselho, o <u>perfil técnico/gestor</u> deverá clicar em "Ajustar Programação Anual de Saúde", realizar algum ajuste caso necessário, e, em seguida clicar em "Finalizar " que se encontra na aba "Visualizar", dessa vez, informando o status após a análise pelo Conselho ( bem como anexando novamente o documento da PAS na íntegra e a resolução de análise do Conselho, ambos em PDF.                                                                                                    |
| Em Elaboração                                       | As Programações Anuais de Saúde (PAS) NÃO são encaminhadas aos Conselhos de Saúde via sistema DGMP. Estas devem ser discutidas no âmbito do Conselho e, posteriormente, anexadas na íntegra em PDF, conforme <u>nota informativa disponível na página do DGMP.</u> Para este status, é necessário o <u>perfil técnico/gestor</u> verificar se todas as metas se encontram devidamente anualizadas, concluir o preenchimento da programação orçamentária e finalizar registro em "Finalizar " que se encontra na aba "Visualizar", informar o status do instrumento perante o Conselho de Saúde, bem como anexar novamente o documento da PAS na íntegra e a resolução de análise do Conselho, ambos em PDF, caso já esteja analisada. Os Relatórios só estarão disponíveis após a finalização da respectiva PAS. |
| Não Iniciado                                        | As Programações Anuais de Saúde (PAS) NÃO são encaminhados aos Conselhos de Saúde via sistema DGMP. Estas devem ser discutidas no âmbito do conselho e, posteriormente, anexados na íntegra em PDF, conforme <u>nota informativa disponível na página do DGMP.</u> Para este status, necessário <u>perfil técnico/gestor</u> iniciar o preenchimento da anualização de metas e da programação orçamentária. Ao finalizar, também o <u>perfil gestor/técnico</u> deverá clicar em "Finalizar" que se encontra na aba "Visualizar", informar o status do instrumento perante o Conselho de Saúde, bem como anexar novamente o documento da PAS na íntegra e a resolução de análise do Conselho, ambos em PDF, caso já esteja analisada. Os Relatórios só estarão disponíveis após a finalização da respectiva PAS. |
| RELATÓRIO DETALHADO DO QUADRIMESTRE ANTERIOR (RDQA) |                                                                                                    |
| SITUAÇÃO                                            | ORIENTAÇÕES PARA O REGISTRO NO DGMP                                                                                                    |
| Avaliado                                            | Sem pendências no DCMP                                                                                                    |
| Retornado para<br>ajustes                           | É necessário o <u>perfil técnico/gestor</u> verificar os ajustes apontados. Ao final, o <u>perfil gestor</u> deve clicar em "Gravar Relatório" no item "11. Análises e Considerações Gerais" para que o relatório passe para o status "Em análise no Conselho de Saúde".                                                                                                    |

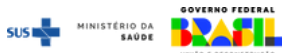

| RELATÓRIO DETALHADO DO QUADRIMESTRE ANTERIOR (RDQA) |                                                                                                    |  |
|-----------------------------------------------------|----------------------------------------------------------------------------------------------------|--|
| SITUAÇÃO                                            | ORIENTAÇÕES PARA O REGISTRO NO DGMP                                                                                                    |  |
| Em Análise no<br>Conselho de<br>Saúde               | Após a finalização da gravação do RDQA pelo perfil gestor, necessário <u>perfil</u><br><u>Conselho</u> inserir algum conteúdo nos campos de "Análises e Comentários" em<br>todos os itens obrigatórios. Verificar no item "12. Checar Pendências" quais itens<br>obrigatórios (marcados em vermelho) ainda precisam ser registrados. Ao não<br>possuir nenhum item marcado em vermelho, no item "13. Análises de<br>Considerações" é preciso anexar um arquivo contendo a avaliação do Conselho e<br>registrar eventuais considerações adicionais, se houver. Para finalizar, clicar em<br>"Gravar Relatório" ou "Retornar para Ajustes" (quando for necessário devolver ao<br>gestor para correções) |  |
| Em Elaboração                                       | Verificar no item "12. Checar Pendências" quais itens obrigatórios (marcados em vermelho) ainda precisam ser registrados (será considerado apto para finalizar o registro quando os itens 3 a 11 estiverem marcados em verde). Ao não possuir nenhum item marcado em vermelho, o <u>perfil gestor</u> deve clicar em "Gravar Relatório" no item "11. Análises e Considerações Gerais" para que o relatório passe para o status "Em análise no Conselho de Saúde".                                                                                                    |  |
| Não Iniciado                                        | Após a finalização da PAS, é necessário o <u>perfil técnico/gestor</u> iniciar a elaboração de todos os itens obrigatórios. Verificar no item "12. Checar Pendências" quais itens obrigatórios (marcados em vermelho) precisam ser registrados (será considerado apto para finalizar o registro quando os itens 3 a 11 estiverem marcados em verde). Ao não possuir nenhum item em vermelho, o <u>perfil gestor</u> deve clicar em "Gravar Relatório" no item "11. Análises e Considerações Gerais" para que o relatório passe para o status "Em análise no Conselho de Saúde".                                                                                                    |  |
| RELATÓRIO ANUAL DE GESTÃO (RAG)                     |                                                                                                    |  |
| SITUAÇÃO                                            | ORIENTAÇÕES PARA O REGISTRO NO DGMP                                                                                                    |  |
| Aprovado                                            | Sem pendências no DGMP                                                                                                    |  |
| Aprovado com<br>Ressalvas                           | Sem pendências no DGMP                                                                                                    |  |
| Retornado para<br>ajustes                           | É necessário <u>perfil técnico/gestor</u> verificar os ajustes indicados. Ao final, o <u>perfil</u><br><u>gestor</u> deve clicar novamente em "Enviar para o Conselho de Saúde" no item "13.<br>Checar Pendências" para que o relatório passe para o status "Em análise no<br>Conselho de Saúde".                                                                                                    |  |

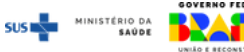

| RELATÓRIO ANUAL DE GESTÃO (RAG)       |                                                                                                    |  |
|---------------------------------------|----------------------------------------------------------------------------------------------------|--|
| SITUAÇÃO                              | ORIENTAÇÕES PARA O REGISTRO NO DGMP                                                                                                    |  |
| Em Análise no<br>Conselho de<br>Saúde | Após a finalização da gravação do RAG pelo perfil gestor, é necessário o <u>perfil</u><br><u>Conselho</u> inserir algum conteúdo nos campos de "Análises e Comentários" em<br>todos os itens obrigatórios. Verificar no item "13. Checar Pendências" quais itens<br>obrigatórios (marcados em vermelho) ainda precisam ser registrados. Ao não<br>possuir nenhum item marcado em vermelho, no item "14. Emitir Parecer" é<br>preciso anexar a resolução contendo a decisão do Conselho de Saúde e registrar<br>no campo de texto o parecer detalhado. Para finalizar, clicar no botão<br>correspondente à deliberação do Conselho: "Aprovar", "Aprovar com ressalva",<br>"Reprovar" ou "Retornar para Ajustes" (quando for necessário devolver ao gestor<br>para correções). |  |
| Em Elaboração                         | Verificar no item "13. Checar Pendências" quais itens obrigatórios (marcados em vermelho) ainda precisam ser registrados (será considerado apto para finalizar o registro quando os itens 3 a 12 estiverem marcados em verde). Ao não possuir nenhum item marcado em vermelho, o <u>perfil gestor</u> deve clicar em "Enviar para o Conselho de Saúde" no item "13. Checar Pendências" para que o relatório passe para o status "Em análise no Conselho de Saúde".                                                                                                    |  |
| Não Iniciado                          | Após a finalização da PAS, necessário <u>perfil técnico/gestor</u> iniciar a elaboração de todos os itens obrigatórios. Verificar no item "13. Checar Pendências" quais itens obrigatórios (marcados em vermelho) ainda precisam ser registrados (será considerado apto para finalizar o registro quando os itens 3 a 12 estiverem marcados em verde). Ao não possuir nenhum item marcado em vermelho, o <u>perfil gestor</u> deve clicar em "Enviar para o Conselho de Saúde" no item "13. Checar Pendências" para que o relatório passe para o status "Em análise no Conselho de Saúde".                                                                                                    |  |
|                                       |                                                                                                    |  |

## **PACTUAÇÃO INTERFEDERATIVA**

Ainda que ela tenha sido revogada (Resolução de Consolidação CIT nº 1/2021), a sua elaboração no sistema até 2021 é obrigatória, e sem a conclusão do processo de pactuação não é possível finalizar os relatórios no DGMP.

| SITUAÇÃO                           | ORIENTAÇÕES PARA O REGISTRO NO DGMP                                                                                                    |
|------------------------------------|----------------------------------------------------------------------------------------------------|
| Homologado pelo<br>gestor estadual | Sem pendências no DGMP                                                                                                    |
| Em análise pelo<br>conselho        | É necessário que o perfil conselho faça a aprovação. Posteriormente enviar e-<br>mail para instrumentosdegestao@saude.sc.gov.br para fazer a "homologação<br>pelo Gestor Estadual".                                                                                                    |
| Não iniciado/Em<br>elaboração      | Deve ser realizado o registro pelo perfil técnico/gestor; envio para o conselho<br>pelo perfil gestor; aprovação pelo perfil conselho; e enviar e-mail para<br>instrumentosdegestao@saude.sc.gov.br para fazer a "homologação pelo Gestor<br>Estadual". Somente após a finalização desse processo é que o item 8 dos<br>relatórios do ciclo de 2018 a 2021 ficarão disponíveis pra registro. |

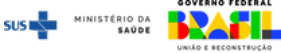